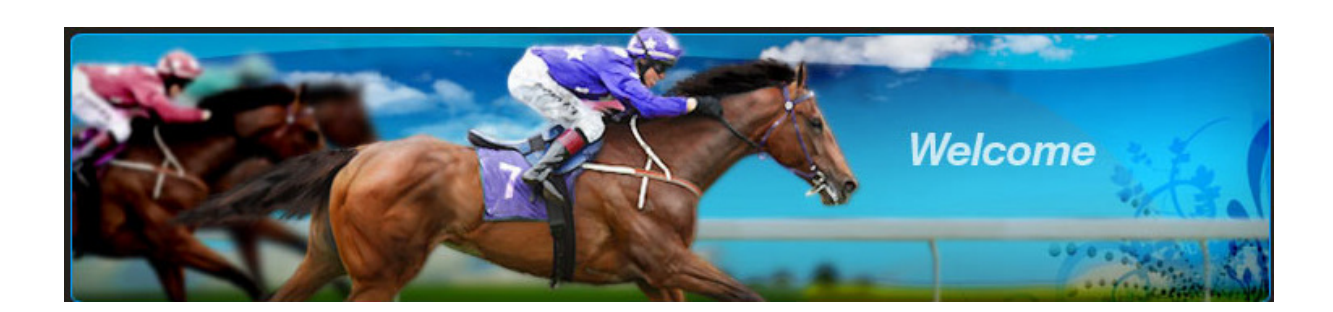

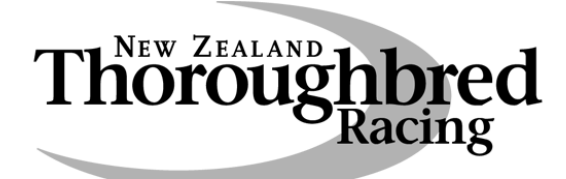

# Accounts Online

**Registration Process** 

and User Manual

## Contents

| INTRODUCTION                                  | 2  |
|-----------------------------------------------|----|
| What is Accounts Online?                      | 2  |
| Who can use Accounts Online?                  | 2  |
| REGISTRATION PROCESS                          | 3  |
| User Types                                    | 3  |
| 1. New User                                   | 4  |
| 2. Registered users of the NZTR Website       | 6  |
| MANAGING YOUR ACCOUNTS                        | 8  |
| 1. Accounts View                              | 8  |
| 2. Searching for Accounts                     | 9  |
| 3. Viewing Account information                | 9  |
| 4. Paying Accounts by credit card             | 11 |
| OTHER ONLINE TOOLS                            | 13 |
| 1. NRB Online                                 | 13 |
| 2. Breeders Service Centre                    | 13 |
| 3. NZTR Website Tools                         | 13 |
| NEED HELP?                                    | 14 |
| 1. Key Contacts                               | 14 |
| 2. Troubleshooting/Frequently asked questions | 14 |
|                                               |    |

## Introduction

Welcome to the NZTR's Accounts Online handbook.

#### What is Accounts Online?

Accounts Online is a tool available on NZTR's website that allows users to access their owner/trainer/jockey settlements accounts, view and re print statements, update personal details and pay accounts online using a credit card.

As well as being able to access accounts online, users can receive their accounts by email rather than mail. You can only receive your accounts by email if you have a valid email address and bank account. If you have both and would like to receive your accounts by email, please email trosa@nzracing.co.nz with your details.

#### Who can use Accounts Online?

The Accounts Online tool will be available to the following users:

- Licensed Trainers
- Licensed Jockeys
- Licensed Apprentice Jockeys
- Licensed Trainers who are Employers of Apprentice Jockeys
- Administrators of Owner accounts

If you are not any of the above, you can still register to use the NZTR website, but you will not be able to access any owner/trainer/jockey settlements accounts.

To register on the NZTR website to use Accounts Online, you require a valid email address.

## **Registration Process**

#### User Types

There are various ways you can register and it depends on your current status. To choose which registration process to follow you first need to determine what type of user you are:

• New User – to be a new user this means you are currently not a registered user of the NZTR website or any other NZTR online tools such as the NRB Online or the Breeders Service Centre.

If you are a new user - go to 1. New User...page 4.

• **Registered user of the NZTR Website** – you are currently a registered user of the NZTR website which means you have access to the Studbook, video replays of races and trials and receive the weekly NZTR media bulletin via email. You may also have access to other NZTR online tools such as NRB Online or the Breeders Service Centre.

If you are a registered user of the NZTR website go to **2. Registered Users of the NZTR Website...page 6.** 

#### 1. New User

- 1.1 Go to the NZTR Website www.nzracing.co.nz
- 1.2 Click on the 'Register' icon on the NZTR website home page.

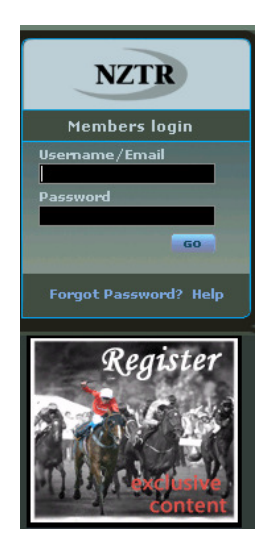

1.3 Enter in your details and await your Registration Confirmation via email and then you are ready to access all the facilities of the NZTR website and Accounts Online.

The 'Login Code' and 'Security Code' is per the letter you would have received from NZTR accompanying this handbook. You will need to create your own 'Password'.

If you did not receive the letter and are eligible to access an owner/trainer/jockey account, please contact NZTR (refer to Contacts on page 13) to arrange access to your accounts.

| - Plassa antar your registration data                                                                                                    | ile                                                                                                    |
|----------------------------------------------------------------------------------------------------|----------------------------------------------------------------------------------------------------|
| Personal Details                                                                                                    | 115                                                                                                    |
| * depotes a mandatory field                                                                                                    |                                                                                                    |
| denotes a mandatory field                                                                                                    |                                                                                                    |
| First Name *                                                                                                    | Last Name *                                                                                                    |
|                                                                                                    |                                                                                                    |
| Email address *                                                                                                    | Confirm email *                                                                                                    |
|                                                                                                    |                                                                                                    |
| Date of Birth                                                                                                    | Region *                                                                                                    |
|                                                                                                    | Select                                                                                                    |
|                                                                                                    |                                                                                                    |
| Username and Password Informa                                                                                                    | tion                                                                                                    |
| Username and Password Informa                                                                                                    |                                                                                                    |
| Please enter a password below, this must                                                                                                 | be at least 5 characters in length.                                                                                                    |
| Password *                                                                                                    | Confirm password *                                                                                                    |
|                                                                                                    |                                                                                                    |
|                                                                                                    |                                                                                                    |
| Accounts Online Information                                                                                                    |                                                                                                    |
| Please enter below the login and security<br>login code is the numeric code, and the s<br>have been sent. Contact <u>trosa@nzracing.</u> | code attached to your TROSA account. The<br>ecurity code is the 8 alpha-numeric code you<br><u>co.nz</u> if you haven't received this information. |
| Login Code                                                                                                    | Security Code                                                                                                    |
|                                                                                                    |                                                                                                    |

Register

1.4 Once you have completed the registration and received your registration email, go back to the members login section of the website and login using your Username and Password.

Your registration email should contain the following details:

#### **Complete Registration**

Welcome, <Name>. Your registration has been completed successfully! You can now login to the website to enjoy exclusive content only available to registered users. Your login name is: NNNNN

#### Note – usernames and passwords are case sensitive.

1.5 You should now be successfully logged in and able to access the members area and can move onto Page 8 for instructions on how to use the Accounts Online tool.

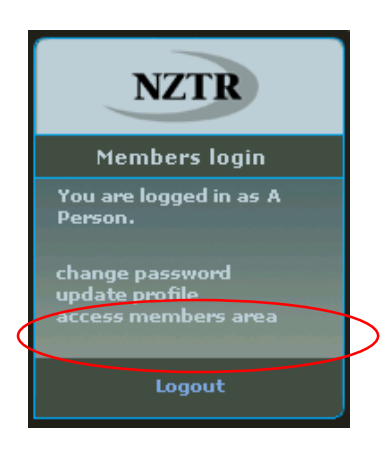

#### 2. Registered users of the NZTR Website

2.1 Go to the NZTR Website – <u>www.nzracing.co.nz</u> and login with your Username and Password.

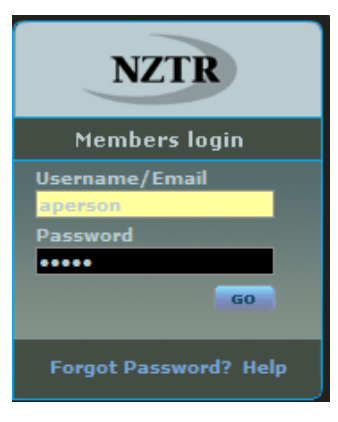

2.2 Click on 'Update Profile'.

| NZTR                                                     |
|----------------------------------------------------------|
| Members login                                            |
| You are logged in as A<br>Person.                        |
| change password<br>update profile<br>access members area |
| Logout                                                   |

2.3 You will be asked to complete the Login Code and Security Code. The Login Code and Security Code are per the letter you would have received from NZTR accompanying this handbook.

If you did not receive the letter and are eligible to access an owner/trainer/jockey account, please contact NZTR (refer to Contacts on page 13) to arrange access to your accounts.

| Username and Password Information                                                |                                                                                                    |  |  |  |  |  |
|----------------------------------------------------------------------------------|----------------------------------------------------------------------------------------------------|--|--|--|--|--|
| Please enter below the login<br>login code is the numeric coo<br>have been sent. | and security code attached to your TROSA account. The<br>le, and the security code is the 8 alpha-numeric code you |  |  |  |  |  |
| Login Code                                                                       | Security Code                                                                                                    |  |  |  |  |  |

2.4 Once you have completed the registration, you should see a screen confirming your security code registration has been confirmed. After you register to use Accounts Online your Username will change to be your LOGIN code.

#### Security code Registration Confirmed

Your registration has been confirmed.

To go to the new Accounts pages, click on the "access members area" link in the right-hand menu.

#### Important

Please be aware now that you have registered for the accounts online service you will need to use your secure LOGIN code in the future.

This LOGIN code will also give you access to race replays and studbook information.

| 1-                   |                         |                                                                                                    |                             |  |
|----------------------|-------------------------|----------------------------------------------------------------------------------------------------|-----------------------------|--|
|                      |                         | Participant of Exclusion Insure                                                                                                    |                             |  |
| 1                    | a little the entropy    | for its, Allong, or also of him finitescore finites                                                                                                    | and statistic for time more |  |
| 1-                   |                         | the second part of the second part of the                                                                                                    | NY IN THE REPORTS           |  |
| 1                    |                         |                                                                                                    |                             |  |
| 1                    |                         |                                                                                                    | La Aller management         |  |
| 1                    |                         | ALC: NY                                                                                                    |                             |  |
| fact the             |                         |                                                                                                    | All from the Pales          |  |
| 1000                 | tearra .                | F.J. deveals                                                                                                    |                             |  |
| 1 min                | 10000                   | A STORE & LT Design                                                                                                    |                             |  |
| ( in mar             | teres.                  | A C Broom                                                                                                    | #100.00                     |  |
| - Change             |                         | South Sheet                                                                                                    | # 100.00                    |  |
| Page Labor           | - and the second        | A 2 directly do 27 linears                                                                                                    | Transar                     |  |
| die ist Cases Income |                         | STA Break                                                                                                    | Access the                  |  |
|                      | PROFESSION OF           | man a second second sec | A SHE AL                    |  |
| Contrage -           |                         | The second second secon |                             |  |
| Sec. Lacres          | And a local division of |                                                                                                    | and an                      |  |

#### 2.5 Click on 'Access Members Area' to access your Accounts.

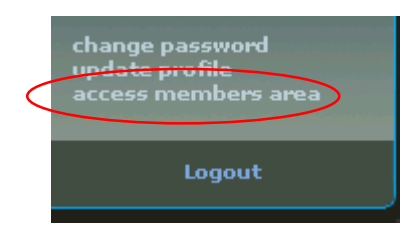

2.6 You should now have successfully added the Accounts functionality to your profile and have access to 'Accounts Online'.

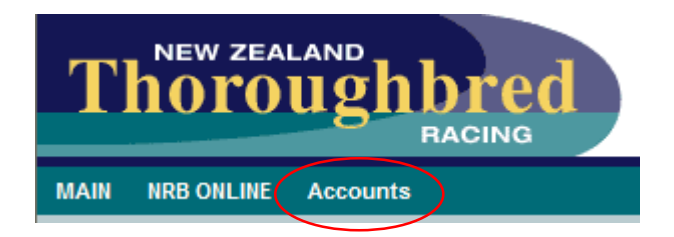

### **Managing Your Accounts**

#### 1. Accounts View

1.1 Accessing the Members Area and Accounts Online – Log into the NZTR Website, click on 'Access Members Area' to gain access to your Accounts and then click on 'Accounts'.

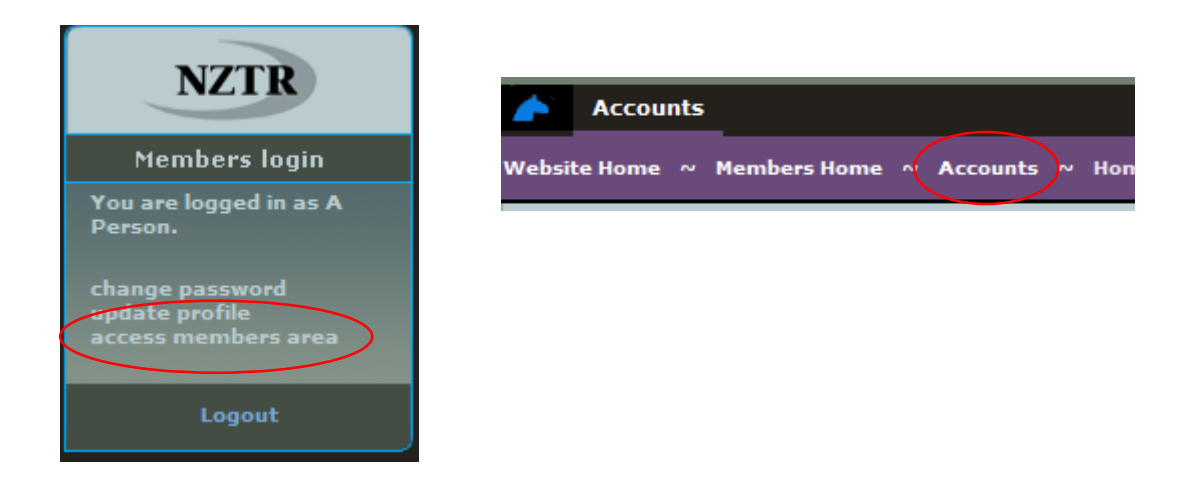

1.2 Accounts view – once you are logged into your Accounts area, all accounts you are linked to should appear as per below. This will include your trainer and jockey accounts and any owner accounts you are the administrator of.

To view or access any of these accounts you simply click on the account.

#### Accounts Administered by A Person

The list below is currently displaying all 6 accounts found.

You can filter the accounts by filling in any of the following boxes and clicking the 'Filter' button. Place a % sign before and/or after the word/code you want to search on. Eg. %star%

| Account code:<br>Account name:<br>Horse: |         |                                     | Filter Accounts |                      |
|------------------------------------------|---------|-------------------------------------|-----------------|----------------------|
| ТҮРЕ                                     | CODE    | NAME                                | DUE<br>TO Y     | PAYABLE<br>OU BY YOU |
| Mr Adam Person                           |         |                                     |                 |                      |
| Trainer                                  | 12267-1 | A Person                            | \$0.0           | o                    |
| Trials Trainer                           | 12267-2 | A Person                            |                 | \$240.00             |
| APJ Trainer                              | 12267-3 | A Person                            | \$0.0           | 0                    |
| Owner                                    | 12267-7 | ABC Sydnicate                       | \$0.0           | 0                    |
| A and B Person                           |         |                                     |                 |                      |
| Trainer                                  | 94290-1 | A and B Person Training Partnership | \$0.0           | 0                    |
| Trials Trainer                           | 94290-2 | A and B Person Training Partnership | \$0.0           | 0                    |

#### 2. Searching for Accounts

You can use the search function to narrow your selection when looking for an account. This is particularly useful if you manage many owner accounts.

You can search by the 'Account Code' or the 'Account Name' or the 'Horse Name', but you can only search by one criteria at a time.

When searching you need to place a % sign before and after the word/code you want to search and click on 'Filter Accounts'. Only accounts relating to that search function will appear in your list of accounts.

#### Accounts Administered by A Person

The list below is currently displaying all 6 accounts found.

You can filter the accounts by filling in any of the following boxes and clicking the 'Filter' button. Place a % sign before and/or after the word/code you want to search on. Eg. %star%

| Account code: |           |                 |   |
|---------------|-----------|-----------------|---|
| Account name: | %horse a% | Filter Accounts | s |
|               |           |                 |   |

To display all accounts again, simply clear any search criteria you have and click Filter Accounts.

#### 3. Viewing Account information

To view an account or print a statement you simply need to click on the account you want to look at and the following screen will display:

#### Account Summary for A Person

| Account Sum            | mary               |                 |                     |                |               |             |                    |             |  |  |
|------------------------|--------------------|-----------------|---------------------|----------------|---------------|-------------|--------------------|-------------|--|--|
| Account No.:           | 12267-7            |                 |                     |                |               | ļ           | Update conta       | ct details  |  |  |
| Ledger:                | Owners             |                 |                     |                |               |             |                    |             |  |  |
| Name:                  | ABC Sydnica        | ABC Sydnicate   |                     |                |               |             |                    |             |  |  |
| Address:               | 1 Smith Stre       | et Auckland     |                     |                |               |             |                    |             |  |  |
| Phone:                 |                    |                 |                     |                |               |             |                    |             |  |  |
| Fax:                   |                    |                 |                     |                |               |             |                    |             |  |  |
| Email:                 | a.person@xt        | tra.co.nz       |                     |                |               |             |                    |             |  |  |
| <u>Contact us</u> with | n your bank a      | account details | s to enable us to   | o pay you by l | Direct Credit |             |                    |             |  |  |
| To make a pay          | ment please        | click the 'Pro  | ceed to Paymer      | t' button.     |               | Pro         | ceed to Paym       | ient        |  |  |
| Click on 'Open'        | ' to view the      | statement for   | that period.        |                |               |             |                    |             |  |  |
| Period<br>Ended        | Opening<br>Balance | Paid by<br>NZTR | Received by<br>NZTR | Income         | Expenses      | Other       | Closing<br>Balance |             |  |  |
| 21/10/09               | \$0.00             | \$14250.00      | \$0.00              | \$0.00         | \$0.00        | -\$14250.00 | \$0.00             | <u>Open</u> |  |  |

This page is a summary of details relevant to the account you have selected including all personal details and statements that have been run and can be viewed.

The 'Period Ended' column is the date to which the statement has been run to.

Note – this system was developed in July 2009, so only statements run from July 2009 will appear.

3.1 Updating personal information – you can update personal information by clicking on 'Update Contact Details'. Enter the details you wish to change and then click on 'Request Update'.

You can only update accounts information if you are the registered administrator of an account. There can only be one registered administrator for each owners account. In the case of jockeys and trainers, it can only be the jockey and trainer themselves that can request changes.

| Update Acco   | unt Details                                     |                                        |
|---------------|-------------------------------------------------|----------------------------------------|
| Account No.:  | 12267-7                                         |                                        |
| Ledger:       | Owners                                          |                                        |
| Name:         | ABC Sydnicate                                   |                                        |
| Address:      | 1 Smith Street, Auckland                        |                                        |
| Phone:        |                                                 |                                        |
| Fax:          |                                                 |                                        |
| Email:        | a.person@xtra.co.nz                             |                                        |
| Bank Account: |                                                 |                                        |
| Details:      |                                                 |                                        |
|               |                                                 |                                        |
|               | ~                                               |                                        |
|               |                                                 |                                        |
|               | Click 'Request Update' to send your change of d | etails request to NZTR. Request Update |
|               |                                                 |                                        |

3.2 Viewing Statements – to view statements click on 'Open' for the period you wish to view. This will download a PDF of the statement. The original statement would have either been mailed or emailed to you when the statement run was complete.

| Click on 'Open  | to view the s      | statement for   | that period.        |        |          |             |                    |      |
|-----------------|--------------------|-----------------|---------------------|--------|----------|-------------|--------------------|------|
| Period<br>Ended | Opening<br>Balance | Paid by<br>NZTR | Received by<br>NZTR | Income | Expenses | Other       | Closing<br>Balance |      |
| 21/10/09        | \$0.00             | \$14250.00      | \$0.00              | \$0.00 | \$0.00   | -\$14250.00 | \$0.00             | Open |

| Image: Image:                                                                                                    | TIC LUIC | View D                                                                                                    | ocument                                                                                                    | : Tools                                                               | Windo                                                                                                    | w Help                                                                                        |                                    |                                                                                              |                                                                                                    |                                                                                   |
|----------------------------------------------------------------------------------------------------|----------|----------------------------------------------------------------------------------------------------|----------------------------------------------------------------------------------------------------|-----------------------------------------------------------------------|----------------------------------------------------------------------------------------------------|-----------------------------------------------------------------------------------------------|------------------------------------|----------------------------------------------------------------------------------------------|----------------------------------------------------------------------------------------------------|-----------------------------------------------------------------------------------|
| Image: Provide and the set of the set of th                                                                                                    |          | -                                                                                                    |                                                                                                    |                                                                       |                                                                                                    |                                                                                               |                                    |                                                                                              | _                                                                                                    |                                                                                   |
| According to the set of the set of the                                                                                                    |          | <b>•</b>                                                                                                    |                                                                                                    |                                                                       | 1 / 1                                                                                                    | 0                                                                                             | ۲                                  | 42.6%                                                                                        | •                                                                                                    | ↔                                                                                 |
| NCTR Owners Settement Account<br>Ward O States<br>De to 2 States<br>Branch 1 States<br>Branch 1 Sta                                                                                                   | Find     |                                                                                                    | •                                                                                                    |                                                                       |                                                                                                    |                                                                                               |                                    |                                                                                              |                                                                                                    |                                                                                   |
| ABC Slydhicate<br>A Person<br>1 Smith Street<br>Auckland 500<br>Data<br>Charles<br>Data<br>Charles<br>Charles |          | Thör                                                                                                    | bughbre                                                                                                    | d ,                                                                   | NZTR Owne<br>P (<br>Wellingto<br>h +54 4 575 62<br>GST N<br>IR                                                                                                    | rs Settlement<br>D Box 38386<br>n Mail Centre<br>M0 / Fax +64<br>ko.: 10-386-85<br>D Approved | Account<br>5045<br>4 568 886<br>96 | Account<br>Invoice<br>Date of J                                                              | i No.:<br>No.:<br>Aocount:                                                                                                    | 12267-7<br>165768<br>21 Ootober<br>2009                                           |
| ABC Sydificate ABC Sydificate ABC Sydificate ABC Sydificate AUCKland SDD ABC Street AUCKland SDD ABC SDD ABC S                                                                                                    | $\sim$   |                                                                                                    |                                                                                                    | BUYER                                                                 | CREATED 1                                                                                                    | AX INVOIC                                                                                     | E / STAT                           | EMENT                                                                                        |                                                                                                    |                                                                                   |
| Audxiland S00         Community         F14.200.00<br>151.400.00<br>151.400.00           Base         Club         Horse         Details         Cogenity         Cogenity         End 201           Device Club         Horse         Details         Cogenity         Cogenity         End 201         Society           Device Club         Horse         Details         Cogenity         Cogenity         End 201         Society           Device Club         Horse         Device Club         Horse         Book         Annown         Montecing         50.00           Jacandal: Other Transactions         Horse         Rase Montecing         5         4.950.000.00         41.112.00           120500000         Weitington RO         Thome         Rase Montecing         8         2         4.950.000.00         45.050.00           120500000         Weitington RO         Thome         Rase Montecing         8         2         4.950.000         9.00           Stab-Total Description Club         Traineer Manuel         -80.00         9.00         9.00           Stab-Total Description Club         Traineer Manuel         -90.00         9.00         9.00           Charges to Videncia         Traineer Manuel         -90.00         9.00         9.00<                                                                                                    |          | ABC Sydr<br>A Person<br>1 Smith S                                                                                                    | licate<br>treet                                                                                                    |                                                                       |                                                                                                    |                                                                                               |                                    | Opening Balance<br>Income<br>Payments Receiv<br>Expenses                                     | ad by NZTR                                                                                                    | \$0.00<br>\$0.00<br>\$0.00<br>\$0.00                                              |
| Date         Club         Hones         Denials         Cognity         Cognity         Race Place         Annual         Gath           Opening Bownes         34.00                                                                                                    | ?        | Auckland                                                                                                    | 500                                                                                                    |                                                                       |                                                                                                    |                                                                                               |                                    | Other<br>Payments Made<br>Closing Balance                                                    | byNZTR                                                                                                    | -\$14,250.00<br>\$14,250.00<br>\$0.00                                             |
| Opening Baseco         94.00           Jaurada / Oliver Transactions         13.41020006 Audient RO           10200006 Audient RO         Filmere           10200006 Audient RO         Filmere           10200006 Audient RO         Filmere           10200006 Audient RO         Filmere           10200006 Audient RO         Filmere           10200006 Audient RO         Filmere           10200006 Audient RO         Filmere           10200006 Audient RO         Filmere           10200006 Audient Ro         8           10200006 Audient Ro         8           10200006 Audient Ro         8           10200006 Audient Ro         8           10200006 Audient Ro         8           10200006 Audient Ro         8           10200006 Audient Ro         8           10200006 Audient Ro         494.0200.00           10200006 Audient Ro         494.0200.00           10200006 Audient Ro         494.0200.00           10200006 Audient Ro         80.00           Charlons Delivers         80.00           Audient Romann Rome Romann Romann Romann Romann Romann Romann Romann Romann Romann Romann Romann Romann Romann Romann Romann Romann Romann Romann Romann Romann Romann Romann Romann Romann Romann Romann Romann Romann Romann Romann Romann Romann Romann Romann R                                                                                                    |          | Date C                                                                                                    | ub                                                                                                    | Horse                                                                 | Details                                                                                                    | Co-party                                                                                      | Co-party<br>GST No.                | Race Place                                                                                   | Amount<br>Inc GST                                                                                                    | GST                                                                               |
| Journals / Other Transactions         1         3         4100000 / 4100000 / 4100000 / 41112000           12000000 / Validity Coll         0         7         500000 / 4101200         1         3         4100000 / 410120000 / 41010000 / 4111200           12000000 / Validity Coll         0         2         50000 / 40000 / 400000 / 400000 / 40000 / 40000 / 40000 / 40000 / 40000 / 40000 /                                                                                                    |          | Opening Bala                                                                                                    | nce                                                                                                    |                                                                       |                                                                                                    |                                                                                               |                                    |                                                                                              | \$0.00                                                                                                    | 100                                                                               |
| 123/00024         Justicement für Pricement Rase Mandrag         1         3         4450,000,00         41112,00           123/00024         Vallingten RC         Tilorem         Rase Mandrag         8         2         850,00         850,00           123/00024         Vallingten RC         Tilorem         Rase Mandrag         8         2         850,00         850,00           123/00024         Vallingten RC         Tilorem         Rase Mandrag         8         2         850,00         450,000         456,000           123/00024         Vallingten RC         Tilorem         Rase Mandrag         8         2         850,00         451,000         451,050,00         451,050,00         451,050,00         451,050,00         451,050,00         451,050,00         451,050,00         451,050,00         451,050,00         451,050,00         451,050,00         451,050,00         451,050,00         451,050,00         451,050,00         451,050,00         451,050,00         451,050,00         451,050,00         451,050,00         451,050,00         451,050,00         451,050,00         451,050,00         451,050,00         451,050,00         451,050,00         451,050,00         451,050,00         451,050,00         451,050,00         451,050,00         455,050,00         450,000 <td< td=""><td></td><td></td><td></td><td></td><td></td><td></td><td></td><td></td><td></td><td></td></td<>                                                                                                    |          |                                                                                                    |                                                                                                    |                                                                       |                                                                                                    |                                                                                               |                                    |                                                                                              |                                                                                                    |                                                                                   |
| 120100000 Walkington RC Thinne Roton Media         8         2         2500.00         92.00           120100000 Walkington RC Thinne Roton Media         8         2         450.00         450.00           120100000 Walkington RC Thinne Roton Media         8         2         450.00         450.00           540-Total Journals / Churr Trained Media         8         2         450.00         451.620           540-Total Journals / Churr Trained Media         494.1250.00         451.620         451.620           Net packby (release no.21 Gui 2009)         -494.1250.00         451.620         50.00           Charlyin Spir United Media         Thoree - 497 Spirls         50.00         50.00           Mages by Owles         101.78 Media         101.620         50.00         50.00           15.555.55         15.55         15.55         15.55         15.55         15.55         15.55         15.55         15.55         15.55         15.55         15.55         15.55         15.55         15.55         15.55         15.55         15.55         15.55         15.55         15.55         15.55         15.55         15.55         15.55         15.55         15.55         15.55         15.55         15.55         15.55         15.55         15.55         <                                                                                                    |          | Journals / Oth                                                                                                    | er Transactions                                                                                                    |                                                                       |                                                                                                    |                                                                                               |                                    |                                                                                              |                                                                                                    |                                                                                   |
| 120202022 Vallington RC         Thoma Raza Mantoja-<br>Date         8         2         455000.00         -455500.00           120202022 Vallington RC         Thoma Raza Mantoja-<br>Takan Raza Mantoja-<br>Bada-Total Jacondel JOhner Thamactione         8         2         8500.00         4565.00           State Total Jacondel JOhner Thamactione                                                                                                    |          | Journals / 09<br>1206/2009 A                                                                                                    | er Transactions<br>uddand RC                                                                                                    | F Horse                                                               | Race Meeting                                                                                                    |                                                                                               |                                    | 1 3                                                                                          | -\$10,000.00                                                                                                    | -\$1,112.00                                                                       |
| 12010/2028 Valdington RC         Titeres Maridian-<br>Tanes Maridian-<br>Back-Tond Juscrafiel / Other Transactions         8         2         \$5000         \$100           Back-Tond Juscrafiel / Other Transactions         -411,526,00         -411,626,00         -411,662,00           Ret gaiding - charge an 21 Got 2009         -494,256,00         -494,256,00         -441,652,00           Net gaiding - charge an 21 Got 2009                                                                                                    |          | Journals / Oth<br>1208/2009 A<br>1208/2009 W                                                                                                    | er Transactions<br>Isidand RC<br>Wington RC                                                                                                    | F Horse<br>T Horse                                                    | Race Meeting -<br>Jockeys Stakes                                                                                                    |                                                                                               |                                    | 1 3                                                                                          | -\$10,000.00<br>\$250.00                                                                                                    | -\$1,112.00<br>\$0.00                                                             |
| Sub-Total Journals / Cher Transalisma         -444,258.00         -414,658.00           Net parkity cherups on 24 Oct 2209         -494,258.00         -414,558.00           Cher Transalisma         -444,258.00         -414,258.00           Cher Transalisma         -444,258.00         -414,258.00           Cher Transalisma         -444,258.00         -414,258.00           Cher Transalisma         -444,258.00         -454,258.00           Cher Transalisma         -444,258.00         -456,259.00           Cher Transalisma         -444,258.00         -456,259.00           Cher Transalisma         -444,258.00         -456,259.00           Cher Transalisma         -456,259.00         -456,259.00           Cher Transalisma         -456,459.00         -456,459.00           Cher Transalisma         -456,459.00         -456,459.00           Cher Transalisma         -456,459.00         -456,459.00           Cher Transalisma         -456,459.00         -456,459.00           Cher Transalisma         -456,459.00         -456,459.00           Cher Transalisma         -456,459.00         -456,459.00           Cher Transalisma         -456,459.00         -456,459.00                                                                                                    |          | Journels / Off<br>1208/2009 A<br>1208/2009 W<br>1208/2009 W                                                                                       | er Transactions<br>Iddand RC<br>Wington RC<br>Wington RC                                                                                                    | F Horse<br>T Horse<br>T Horse                                         | Race Meeting<br>Race Meeting -<br>Jockeys Stakes<br>Race Meeting -<br>Stakes                                                                                                    |                                                                                               |                                    | 1 5<br>8 2<br>8 2                                                                            | -\$10,000.00<br>\$250.00<br>-\$5,000.00                                                                                                    | -\$1,112.00<br>\$0.00<br>-\$558.00                                                |
| Net paid by cheque on 21 Oct 2009         -054,550.00           Chaing Balance         50.00           Audyot by Cheller         Theore - 001 Spatial           Balayot by Cheller         Theore - 001 Spatial           Balayot by Cheller         Theore - 001 Spatial           Balayot by Cheller         Theore - 001 Spatial           Balayot by Cheller         Theore - 001 Spatial           Balayot by Cheller         Theore - 001 Spatial           Balayot by Cheller         Theore - 001 Spatial           Balayot by Cheller         Theore - 001 Spatial           Balayot by Cheller         Theore - 001 Spatial           Balayot by Cheller         Balayot by Cheller           Balayot by Cheller         Balayot by Cheller           Balayot by Cheller         Balayot by Cheller                                                                                                    |          | Journals / Oth<br>1205/2009 A<br>1205/2009 W<br>1205/2009 W<br>1205/2009 W                                                                        | er Transactions<br>utdand RC<br>Wington RC<br>Wington RC                                                                                                    | F Horse<br>T Horse<br>T Horse<br>T Horse                              | Race Meeting<br>Race Meeting -<br>Jockeys Stakes<br>Race Meeting -<br>Stakes<br>Race Meeting -<br>Trakees Stakes                                                                       |                                                                                               |                                    | 1 3<br>8 2<br>8 2<br>8 2                                                                     | -\$10,000.00<br>\$250.00<br>-\$5,000.00<br>\$500.00                                                                                                    | -\$1,112.00<br>\$0.00<br>-\$558.00<br>\$0.00                                      |
| Closing Balance         So.00           Audyots by Galance         BT Randow         Descen-diff Sparia         Bragwase - 607 Sparia         Net Total           Inscen-diff Sparia         Bragwase - 607 Sparia         Bragwase - 607 Sparia         Net Total           Inscen-diff Sparia         Bragwase - 607 Sparia         Bragwase - 607 Sparia         Net Total           Inscen-diff Sparia         Bragwase - 607 Sparia         Bragwase - 607 Sparia         Net Total           Inscen-diff Sparia         Bragwase - 607 Sparia         Bragwase - 607 Sparia         Net Total                                                                                                    |          | Journals / 09<br>12082009 X<br>12082009 W<br>12082009 W<br>12082009 W                                                                             | er Transactions<br>uddard RC<br>Wington RC<br>Wington RC<br>Wington RC<br>do-Total Journal                                                                                                    | F Hone<br>T Hone<br>T Hone<br>T Hone<br>a / Other Transa              | Race bleeding<br>Race bleeding -<br>Jockeys Stakes<br>Race bleeding -<br>Stakes<br>Race bleeding -<br>Trainers Stakes<br>otions                                                        |                                                                                               |                                    | 1 3<br>8 2<br>8 2<br>8 2                                                                     | -\$10,000,00<br>\$250,00<br>-\$5,000,00<br>\$500,00<br>-\$14,250,00                                                                                      | -\$1,112.00<br>\$0.00<br>-\$556.00<br>\$0.00<br>-\$1,668.00                       |
| Kadyers by Cottee         Bit Handee         Coccess-487 Specia         Bit gammas-087 Selection         Min Trial           15         55.05         50.05         30.06         30.06         40.06         40.06         40.06         40.06         40.06         40.06         40.06         40.06         40.06         40.06         40.06         40.06         40.06         40.06         40.06         40.06         40.06         40.06         40.06         40.06         40.06         40.06         40.06         40.06         40.06         40.06         40.06         40.06         40.06         40.06         40.06         40.06         40.06         40.06         40.06         40.06         40.06         40.06         40.06         40.06         40.06         40.06         40.06         40.06         40.06         40.06         40.06         40.06         40.06         40.06         40.06         40.06         40.06         40.06         40.06         40.06         40.06         40.06         40.06         40.06         40.06         40.06         40.06         40.06         40.06         40.06         40.06         40.06         40.06         40.06         40.06         40.06         40.06         40.06         40.06 <td< td=""><td>I</td><td>Journals / 09<br/>12/15/2009 A<br/>12/15/2009 W<br/>12/15/2009 W<br/>12/15/2009 W<br/>9<br/>Net paid by cl</td><td>er Transactions<br/>uddand RC<br/>Willington RC<br/>Willington RC<br/>Willington RC<br/>db-Total Journal<br/>wegus on 21 Oct</td><td>F Hores<br/>T Hores<br/>T Hores<br/>T Hores<br/>is / Other Transr<br/>2009</td><td>Race bleeding<br/>Race bleeding -<br/>Jockeys Stakes<br/>Race bleeding -<br/>Stakes<br/>Race bleeding -<br/>Trakers Stakes<br/>ctions</td><td></td><td></td><td>1 3<br/>8 2<br/>8 2<br/>8 2</td><td>-\$10,000,00<br/>\$250,00<br/>-\$5,000,00<br/>\$500,00<br/>-\$14,250,00<br/>-\$14,250,00</td><td>-\$1,112.00<br/>\$0.00<br/>-\$556.00<br/>\$0.00<br/>-\$1,668.00</td></td<>                                                                                                    | I        | Journals / 09<br>12/15/2009 A<br>12/15/2009 W<br>12/15/2009 W<br>12/15/2009 W<br>9<br>Net paid by cl                                              | er Transactions<br>uddand RC<br>Willington RC<br>Willington RC<br>Willington RC<br>db-Total Journal<br>wegus on 21 Oct                                                                                                    | F Hores<br>T Hores<br>T Hores<br>T Hores<br>is / Other Transr<br>2009 | Race bleeding<br>Race bleeding -<br>Jockeys Stakes<br>Race bleeding -<br>Stakes<br>Race bleeding -<br>Trakers Stakes<br>ctions                                                         |                                                                                               |                                    | 1 3<br>8 2<br>8 2<br>8 2                                                                     | -\$10,000,00<br>\$250,00<br>-\$5,000,00<br>\$500,00<br>-\$14,250,00<br>-\$14,250,00                                                                      | -\$1,112.00<br>\$0.00<br>-\$556.00<br>\$0.00<br>-\$1,668.00                       |
| Backarine         087         Invitative         Backarine         087         Invitative           15-555.456         55.06         55.06         56.06         -46.546.00         -46.566.00                                                                                                    | 0        | Journals / 0th<br>12/05/2009 A<br>12/05/2009 W<br>12/05/2009 W<br>12/05/2009 W<br>S<br>Net paid by cf<br>Cloring Balar                            | er Transactions<br>uskand RC<br>Willington RC<br>Willington RC<br>Willington RC<br>Wolf on RC<br>Wolf on RC<br>Wolf on RC<br>Wolf on RC                                                                                                    | F Horse<br>T Horse<br>T Horse<br>T Horse<br>a / Other Transa<br>2009  | Race Meeting<br>Race Meeting -<br>Jockeys Stakes<br>Race Meeting -<br>Stakes<br>Race Meeting -<br>Trainers Stakes<br>ctions                                                            |                                                                                               |                                    | 1 3<br>8 2<br>8 2<br>8 2                                                                     | -\$10,000.00<br>\$250.00<br>\$500.00<br>\$500.00<br>\$500.00<br>\$500.00<br>\$500.00<br>\$500.00                                                         | -\$1,112.00<br>\$0.00<br>-\$558.00<br>\$0.00<br>-\$1,668.00                       |
| 15-555-050 \$2.00 \$2.00 \$30.00 \$40.00 \$40.00                                                                                                    | Oj.      | Journals / 09<br>12082009 A<br>12082009 W<br>12082009 W<br>12082009 W<br>S<br>Net paid by ct<br>Cloting Balar<br>August by ct                     | er Transactions<br>isidand RC<br>Milligton RC<br>Milligton RC<br>Mill | Filores<br>Tilores<br>Tilores<br>a Cother Transc<br>2009              | Race Meeting<br>Race Meeting -<br>Jockeys Stakes<br>Race Meeting -<br>Stakes<br>Race Meeting -<br>Trakers Stakes<br>Actions<br>Income - GBT tops                                       | •                                                                                             |                                    | 1 3<br>8 2<br>8 2<br>8 2                                                                     | -\$10,000.00<br>\$250.00<br>-\$5,000.00<br>\$500.00<br>-\$14,250.00<br>-\$14,250.00<br>\$0.00<br>\$0.00                                                  | 41,112.00<br>\$0.00<br>-4556.00<br>\$0.00<br>-01,668.00<br>Mat Tuta               |
|                                                                                                    | Ŋ        | Journals / Ott<br>1206/2004 A<br>1206/2004 W<br>1206/2004 W<br>1206/2004 W<br>1206/2004 W<br>S<br>Net paid by ch<br>Closing Balan<br>Asayur by Gw | er Transactions<br>initianel RC<br>Millington RC<br>Millington RC<br>M                                  | Filores<br>Tilores<br>Tilores<br>a / Other Transa<br>2009             | Race Meeting<br>Race Meeting -<br>Jockeys Dates<br>Race Meeting -<br>States<br>Race Meeting -<br>Trateware Caroles<br>citions                                                          | ta<br>koikulee                                                                                | E of asi                           | 1 3<br>8 2<br>8 2<br>8 2<br>9 2<br>9 2<br>9 2<br>9 2<br>9 2<br>9 2<br>9 2<br>9 2<br>9 2<br>9 | -\$10,000.00<br>\$250.00<br>-\$5,000.00<br>\$500.00<br>-\$14,250.00<br>-\$14,250.00<br>\$0.00<br>peta<br>incidentia                                      | 41,112,00<br>\$0,00<br>-\$556,00<br>\$0,00<br>-\$1,668,00<br>Met Tuta             |
| 95-989-989 \$1.00 \$1.00 \$40.00 -\$40.00.0 -\$40.100 \$1.00 \$1.00                                                                                                    | G-       | Journals / OP<br>102682000 A<br>102682000 W<br>102682000 W<br>102682000 W<br>102682000 W<br>S<br>Net paid by ct<br>Closing Balar<br>Autyrus by Op | er Transactions<br>initianel RC<br>Millington RC<br>Millington RC<br>M                                  | Filores<br>Tilores<br>Tilores<br>Tilores<br>a / Other Transa<br>2009  | Race Meeting<br>Race Meeting -<br>Jockeys States<br>Race Meeting -<br>States<br>Race Meeting -<br>Tratewar States<br>clions<br>Income - Stiff Inpe<br>time Gatt<br>Income - Stiff Inpe | ta<br>kecikatira<br>30.00                                                                     | B<br>Rotad                         | 1 3<br>8 2<br>8 2<br>8 2<br>9 2<br>9 2<br>9 2<br>9 2<br>9 2<br>9 2<br>9 2<br>9 2<br>9 2<br>9 | -\$10,000,00<br>\$250,00<br>-\$5,000,00<br>-\$14,250,00<br>-\$14,250,00<br>-\$14,250,00<br>\$0,00<br><b>pris</b><br><b>isotestra</b><br><b>isotestra</b> | 41,112,00<br>\$0,00<br>-4556,00<br>\$0,00<br>-41,668,00<br>Ref Teta<br>-46,906,30 |

You should be able to view the statement in PDF format and print.

#### 4. Paying Accounts by credit card

If you have any amounts owing on any of your accounts, you can pay them online using a credit card. To find out if you owe money on any account, on your Accounts Online homepage it will list accounts with a balance owing in the 'Payable By You' column.

4.1 To select that account for payment, simply click on that account.

#### Accounts Administered by A Person

The list below is currently displaying all 6 accounts found.

You can filter the accounts by filling in any of the following boxes and clicking the 'Filter' button. Place a % sign before and/or after the word/code you want to search on. Eg. %star%

| Account code:           |         |                                     |                              |
|-------------------------|---------|-------------------------------------|------------------------------|
| Account name:<br>Horse: |         |                                     | Filter Accounts              |
| түре                    | CODE    | NAME                                | DUE PAYABLE<br>TO YOU BY YOU |
| Mr Adam Person          |         |                                     |                              |
| Trainer                 | 12267-1 | A Person                            | \$0.00                       |
| Trials Trainer          | 12267-2 | A Person                            | \$240.00                     |
| APJ Trainer             | 12267-3 | A Person                            | \$0.00                       |
| Owner                   | 12267-7 | ABC Sydnicate                       | \$0.00                       |
| A and B Person          |         |                                     |                              |
| Trainer                 | 94290-1 | A and B Person Training Partnership | \$0.00                       |
| Trials Trainer          | 94290-2 | A and B Person Training Partnership | \$0.00                       |

#### 4.2 Click on 'Proceed to Payment' to pay that account.

| To make a payment please click the 'Proceed to Payment' button. |                    |                 |                     |        |          |          | Proceed to Payment |             |  |  |  |
|-----------------------------------------------------------------|--------------------|-----------------|---------------------|--------|----------|----------|--------------------|-------------|--|--|--|
| Click on 'Open' to view the statement for that period.          |                    |                 |                     |        |          |          |                    |             |  |  |  |
| Period<br>Ended                                                 | Opening<br>Balance | Paid by<br>NZTR | Received by<br>NZTR | Income | Expenses | Other    | Closing<br>Balance |             |  |  |  |
| 31/08/09                                                        | \$0.00             | \$0.00          | \$0.00              | \$0.00 | \$0.00   | \$240.00 | \$240.00           | <u>Open</u> |  |  |  |

4.3 Select or deselect items you wish to pay by ticking the box next to each amount owing and then click on 'Pay Selected Items'. The total amount that will be paid is displayed at the bottom of this table.

| Account No.: 12267-2   |                             |    |                    |  |            |          |     |
|------------------------|-----------------------------|----|--------------------|--|------------|----------|-----|
| Ledger: Trial Trainers |                             |    |                    |  |            |          |     |
| Name: A Person         |                             |    |                    |  |            |          |     |
| Fick the items tha     | t you would like to pay now |    |                    |  |            |          |     |
| Race Date Club         |                             | Ra | ce Horse / Rider   |  | Due        | Amount   | Pay |
| 04/09/2009 Cante       | arbury Racing-Canterbury    | 1  | Horse A / Jockey A |  | 04/09/2009 | \$200.00 |     |
| 17/07/2009 Oam         | aru J.C.                    | 2  | Horse B / Jockey A |  | 17/07/2009 | \$200.00 | 1   |
| 25/09/2009 Bank        | s Peninsula R.C.            | 7  | Horse B            |  | 25/09/2009 | \$40.00  |     |

4.4 Enter credit card, expiry date and name on credit card and select 'Pay Now'.

Note – this is a secure website for credit card payments.

| Credit Card                             | nils<br>Details                            |   |      |                     |                              |            |
|-----------------------------------------|--------------------------------------------|---|------|---------------------|------------------------------|------------|
| Amount:<br>Card number:<br>Expiry date: | \$323.51<br>411111111111111<br>11 V 2009 V |   |      |                     |                              |            |
| Name:                                   | JA Person                                  | • |      |                     |                              |            |
| •paymentexpress                         | i.com                                      |   | VISA | AMERIKAN<br>BERRISS | Diners Club<br>International | MasterCard |

4.5 If your payment went through successfully you will see the following message. You can click on the link to print a receipt.

#### Your payment has been accepted.

Your reference for this transaction is 139904

Click here to return to the Online Accounts home page, or click here to print a receipt.

## **Other Online Tools**

#### 1. NRB Online

NRB Online allows trainers to complete the following via the NZTR Website:

- Nominations
- Acceptances
- Withdrawals
- Scratchings
- Jockey declarations
- Stable returns

If you are a licensed trainer and not using the NRB online tool but would like to, please contact the National Racing Bureau at <a href="https://nrb@nzracing.co.nz">nrb@nzracing.co.nz</a> to register.

#### 2. Breeders Service Centre

The Breeders Service Centre allows breeders to lodge the following online:

- Mare Returns
- Stallion Returns
- Stallion Registrations

All returns/forms lodged online receive a 5% discount off the standard fee.

If you are a breeder and not using the Breeders Service Centre tool but would like to, please contact the Studbook at <a href="studbook@nzracing.co.nz">studbook@nzracing.co.nz</a> to register.

#### 3. NZTR Website Tools

The NZTR website has various other tools that only registered users of the website can access. These include:

- Race and Trial video replays
- Access to restricted Studbook information
- Enhanced photo finish images

## **Need Help?**

#### 1. Key Contacts

Finance Contacts:

| Paul Dicker     | 04 576 6249 | paul.dicker@nzracing.co.nz     |
|-----------------|-------------|--------------------------------|
| Simon Lang      | 04 576 6240 | simon.lang@nzracing.co.nz      |
| Christine Young | 04 576 6248 | christine.young@nzracing.co.nz |
| General         | 04 576 6240 | trosa@nzracing.co.nz           |

#### Website Contact:

| James Preston | 04 576 6259 | james.preston@nzracing.co.nz |
|---------------|-------------|------------------------------|
|---------------|-------------|------------------------------|

#### 2. Troubleshooting/Frequently asked questions

- Q: What if I have forgotten my password?
- A: Please contact any of the above contacts with your login and date of birth. Once your identity has been confirmed, your password will be reset and emailed to your email address per our database.
- Q: What if I haven't received the confirmation email when I registered to the use the NZTR Website?
- A: Please contact James Preston as per the contact details above with your login and/or email address.
- Q: What do I do if not all of my accounts are listed?
- A: Please contact one the Finance contacts listed above and they will confirm whether you are the administrator on the account. If you are, they will arrange for your access to be updated.
- Q: What if my credit card details fail?
- A: Before calling one of the Finance contacts above, please check your credit card is still valid and has not expired. When you call please ensure you have your NZTR Account Number for the account you wish to pay, your credit card number, expiry date and the amount you wish to pay.